How to Update Climsoft Database Guide

May 2024

## Guide on how to Update Climsoft Database using the Upgrade Script

This guide is intended to all Climsoft users and will help you navigate the three steps of updating your database using Climsoft database upgrade script file.

If you have an existing installation of Climsoft version 4 on your server or computer (e.g.: Climsoft version 4.2.1 and below) and you have successfully upgraded your system using Climsoft Upgrade installer or setup (e.g.: ClimsoftV4.2.2\_upgrade.exe), you are strongly encouraged to update your database as well using "mariadb\_climsoft\_db\_v4\_upgrade.sql" file script available in Dbase sub-folder located in the Climsoft installation path "*C:\Program Files (x86)\ClimsoftV4\Dbase*", so that your database is updated with new additional changes that may be required by Climsoft software system.

Below is the procedure to upgrade your database using the script provided:

1. Under the menu "**Tools**", on the welcome dialog of Climsoft, select "**Update db with Script File**".

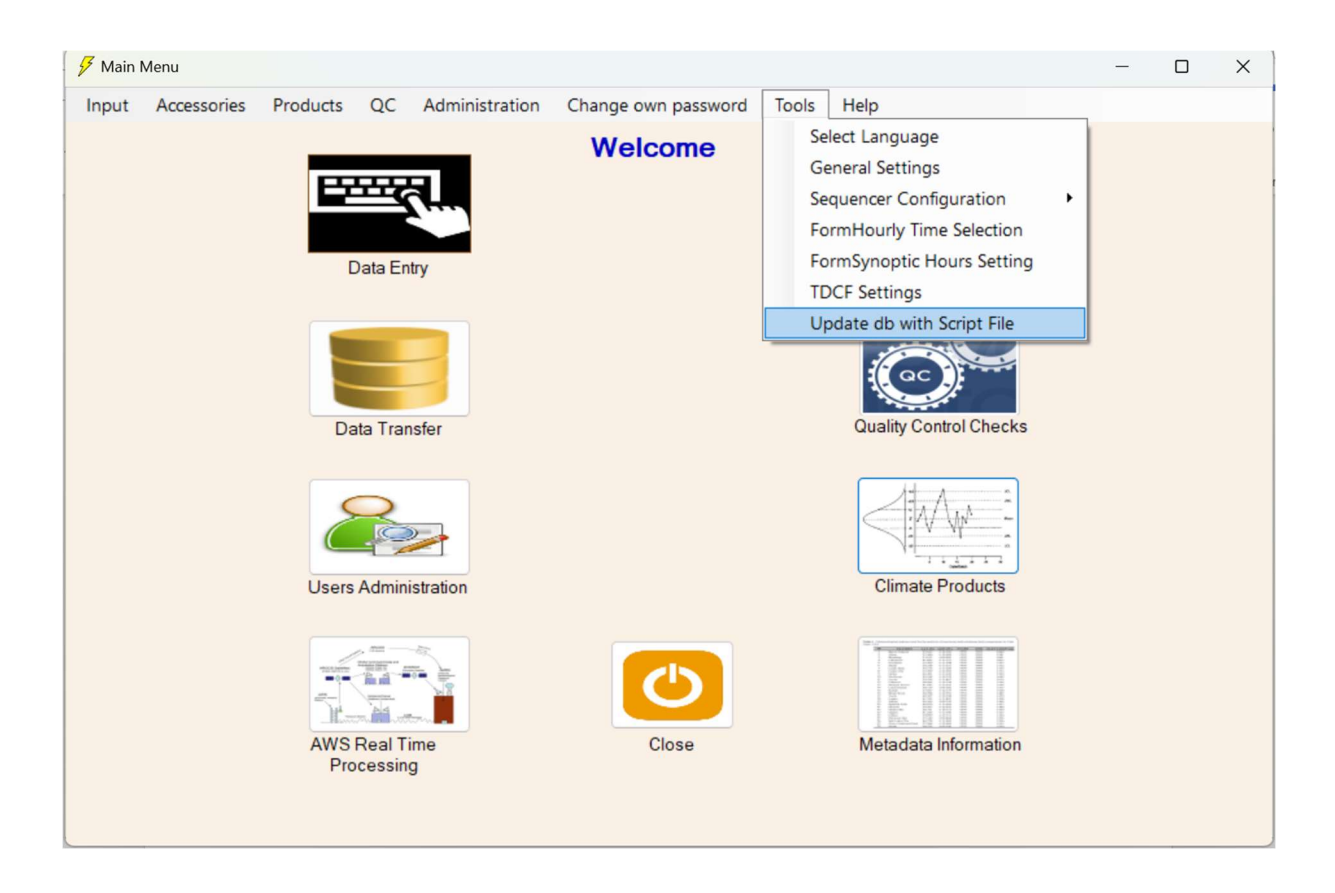

2. Select "**mariadb\_climsoft\_db\_v4\_upgrade.sql**" file located in the path:" C:\Program Files (x86)\ClimsoftV4\Dbase" as indicated in the dialog below:

| 🕖 Open Script File                                                            |                                      | ×      |  |  |  |
|-------------------------------------------------------------------------------|--------------------------------------|--------|--|--|--|
| $\leftarrow$ $\rightarrow$ $\checkmark$ $\uparrow$ $\square$ « Climso » Dbase | ✓ C Search Dbase                     | Q      |  |  |  |
| Organise 🔻 New folder                                                         | ≣ ▾ 🔲                                | 0      |  |  |  |
| Research_Project_Proposal                                                     | Name                                 | Date r |  |  |  |
| Carter Agreement24_25                                                         | mariadb_climsoft_db_v4_all.sql       |        |  |  |  |
| 🛅 Literature                                                                  | mariadb_climsoft_db_v4_upgrade.sql   | 10/05/ |  |  |  |
| <b>1</b> V4.2.2                                                               |                                      |        |  |  |  |
| ✓ 🛄 This PC                                                                   |                                      |        |  |  |  |
| > 🔛 Windows (C:)                                                              |                                      |        |  |  |  |
| > 🖆 Network                                                                   |                                      |        |  |  |  |
| > 늘 Linux                                                                     |                                      |        |  |  |  |
| File name: mariadb_climsoft_db_                                               | v4_upgrade.sql V Script File (*.sql) | ~      |  |  |  |
|                                                                               | Open Canc                            | el     |  |  |  |

3. Click **"Open"** to run the script and wait few minutes until the message box below appear **"Finished updating the database**".

|        |             |          | 0.0      |                              | <i>c</i> i          |                  |                        |  |  |
|--------|-------------|----------|----------|------------------------------|---------------------|------------------|------------------------|--|--|
| nput / | Accessories | Products | QC       | Administration               | Change own password | lools            | Help                   |  |  |
|        |             |          | Data Ent | y<br>y                       | Welcome             |                  | Archive Paper Image    |  |  |
|        |             | Da       | ata Tran | sfer                         | ClimsoftVer4        | ×                | Quality Control Checks |  |  |
|        | Users       | Admini   | stration | Finished updating the databa | se                  | Climate Products |                        |  |  |
|        |             | AWS      | Real Tir | ne                           | Close               |                  | Metadata Information   |  |  |

## Congratulations, you have successfully updated your database.

**Note:** For any question or further clarifications, contact the Climsoft Helpdesk at <u>support@Climsoft.org</u>